## HERE'S HOW TO

## Run an Expired ITIN Client Report in the Desktop Software

## **Creating the Report**

1. Click the Lookup icon in the toolbar located on the Work in Progress (WIP) Screen

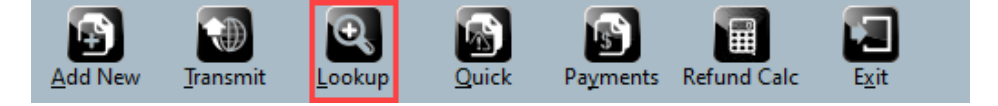

2. Click the Extended icon in the toolbar

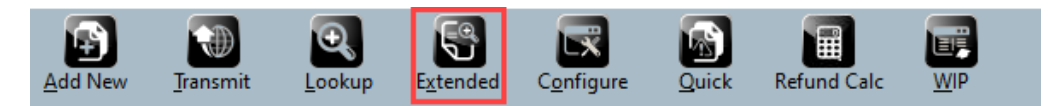

3. In the Available <u>Display</u> Fields box, click on **ITIN Returns – Search by Middle Digits** and then click the **Add** button.

| Search Field Setup                                                                                                    |                 | ×                       |
|----------------------------------------------------------------------------------------------------|-----------------|-------------------------|
| Available Display Fields                                                                                                    |                 | Selected Display Fields |
| ITTIN Returns - Search By Middle D ↑<br>ITTIN Returns<br>Import Error Count<br>Invoice Amount Due<br>Invoice Billed (w/o discount)<br>Invoice Custom Charge Detail - Lii<br>Invoice Custom Charge Detail - Lii<br>Invoice Custom Charge Detail - Lii<br>Invoice Custom Charge Detail - Lii | Add ->          |                         |
| Available Search Fields                                                                                                    |                 | Selected Search Fields  |
| 8453 Attached                                                                                                    |                 |                         |
| Account Number Exists Account Number                                                                                                    | Add ->          |                         |
| Address                                                                                                    | C Romovo        |                         |
| Advance Plus<br>Approved Loan Amount<br>Attached Forms                                                                                                    | <- Kelliove     |                         |
| < >>                                                                                                    |                 |                         |
|                                                                                                    | <u>R</u> eports | Save OK Cancel          |

4. A: Add the applicable taxpayer related fields to the report using the same method described in Step 3 above. In the Available <u>Display</u> Fields box, simply scroll down to "T" options to make your selection(s) and then click the Add button for each.
B: In the Available <u>Search</u> Fields box, click on **ITIN Returns – Search by Middle Digits** and then click the **Add** button.

| Available Display Fields                                                                                                    | Selected Display Fields                                                                                                    |
|----------------------------------------------------------------------------------------------------|----------------------------------------------------------------------------------------------------|
| A Taxpayer PIN Number<br>Taxpayer Payment Date<br>Taxpayer YTD Payments<br>Taxpayer's Age<br>Taxpayer's Birth Date<br>Taxpayer's Birth Month<br>Taxpayer's Cell Phone Carrier<br>Taxpayer's Middle Initial | Add -> Add -> TTIN Returns - Search By Middle Digits Taxpayer's SSN Taxpayer's Last Name Taxpayer's First Name Taxpayer's Cell Phone Taxpayer's Home Phone |
| Available Search Fields<br>IRS Reject Count<br>IN Returns - Search By Middle D                                                                                                    | Selected Search Fields                                                                                                    |
| Interventional<br>Import Error Count<br>Invoice Amount Due<br>Invoice Billed (w/o discount)<br>Invoice Custom Charge Detail - Lin<br>Invoice Custom Charge Detail - Lin                                    | Add ->                                                                                                    |
|                                                                                                    | Reports Save QK Cancel                                                                                                    |

 Find and double-click ITIN Returns – Search by Middle Digits in the Available Search Fields box. Double-click on 83 and then click the Add Button. Double-click on 84 then click the Add button. Follow the same steps for 85, 86 and 87.

Note: For TY2019 individual returns filed in 2020, <u>all</u> ITINs not used on a federal tax return at least once in the last three years expired on December 31, 2019. Additionally, <u>all ITINs issued before 2013</u> with middle digits of **83**, **84**, **85**, **86**, or **87** (Example: (9XX-83-XXXX) also expired at the end of the year.

| Available Display Fields    |                     | Selected Display Fields                    |
|-----------------------------|---------------------|--------------------------------------------|
| Taxpayer PIN Number         | ^                   | ITIN Returns - Search By Middle Digits     |
| Taxpayer Payment Date       |                     | Taxpayer's SSN                             |
| Taxpayer YTD Payments       |                     | Taxpayer's Last Name                       |
| Taxpayer's Age              | Search Field Values | × Name                                     |
| Taxpaver's Birth Date       |                     | hone                                       |
| Taxpaver's Birth Month      |                     | e Phone                                    |
| Taxpaver's Cell Phone Car   | 50                  | Add                                        |
| Taxpaver's Middle Initial   | 01                  |                                            |
| Taunauaria Nama Cuffin      | 81                  | ^                                          |
| <                           | 82                  | Remove                                     |
| wailable Search Fields      | 84                  | Fields                                     |
| wallable Search fields      | 85                  | leius                                      |
| IRS Reject Count            | 86                  | OK                                         |
| ITIN Returns - Search By    | 87                  |                                            |
| ITIN Returns                | 88                  |                                            |
| Import Error Count          | 90                  | Cancel                                     |
| Invoice Amount Due          | 91                  |                                            |
| Invoice Billed (w/o discour | 92                  |                                            |
| Invoice Custom Charge D     | 94                  |                                            |
| Invoice Custom Charge D     | 95                  | v                                          |
| Invoice Custom Charge Dr    | that tin            |                                            |
| `                           |                     |                                            |
|                             |                     |                                            |
|                             | Repo                | rts <u>S</u> ave <u>O</u> K <u>C</u> ancel |

6. Click the **OK** button.

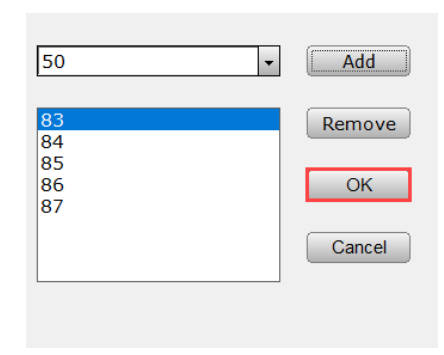

7. (1) Click the **Save** button, (2) **type a name** for your report, (3) then click **OK**.

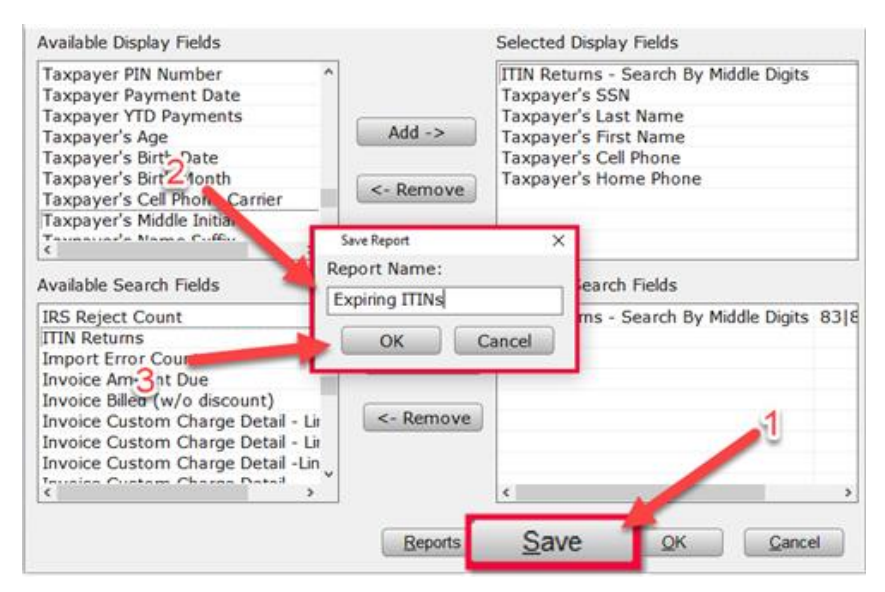

## Adding the Report to the Quick Reports List

1. Click **Utility** from the menu located on the Work in Progress (WIP) Screen, then click **Quick Report List**.

| 1040 Returns Busine | ss Returns Web Site IRS TPO                                                                 | G uTax Software       |
|---------------------|---------------------------------------------------------------------------------------------|-----------------------|
| Add New Jran        | Retrieve Returns<br>Transfer Returns<br>Transfer Returns Online                             | ents Refund Calc Exit |
| User Id: 5          | Master Evi nt Log<br>Export Records<br>Updates<br>Activate Check Range<br>Print Blank Forms | Tax Returns           |
| Status S            | Quick Report List                                                                           |                       |
| Manager             | System Utilities<br>Restore Backup Returns                                                  |                       |
| Iraining            | User Preferences                                                                            |                       |
| MODILE A            | Tax Parr Patriaval                                                                          | γ                     |

Scroll to the name of your report (created in step 7 above), then (1) click the Add button, (2) then click OK.

| Available reports                                                                                                    |                     | Work In Progress - Quick Reports                                                                                                    |  |
|----------------------------------------------------------------------------------------------------|---------------------|----------------------------------------------------------------------------------------------------|--|
| Available reports<br>8453 status report<br>8453 status report<br>8453's acknowledged<br>8949' report<br>bank declines<br>checks printed today<br>checks ready<br>client telephone list<br>economic recovery rebate<br>fee payments by payment date<br>fee payments by site and date<br>fees deposited today<br>first time home buyer<br>il ack code<br>irs ack swith sch c attached<br>irs ack swith sch c attached<br>irs and state acknowledgements<br>mailing labels - queued returns<br>mailing labels - rejects | Add -><br><- Remove | expiring tins<br>sp bday by month<br>customers with sch c<br>mailing tabels by site<br>bday by month<br>textlist<br>referal by report |  |
|                                                                                                    | -                   | <u>QK</u> <u>C</u> lose                                                                                                    |  |

3. The report now appears on the Quick Reports list > Work in Progress (WIP) Screen.

| Quick Reports        |
|----------------------|
| Expiring Itins       |
| Sp Bday By Month     |
| Customers With Sch C |

If you have additional questions about these instructions, please contact our **Partner Support Team** at **206-209-2653**. You can also email us at <u>help@erosupport.com</u>.

For ITIN renewal forms, common FAQs and other information and guidance, be sure to check out the helpful <u>ITIN Fact Sheet</u> and the <u>ITIN Resources</u> page available at IRS.gov.